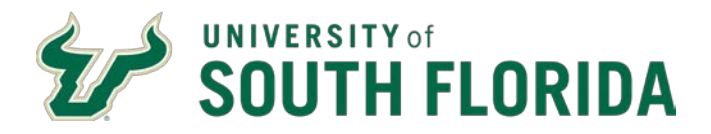

## Collaborative Institutional Training Initiative (CITI) Certificates Obtained from an Unaffiliated Institution

This guidance is for those individuals that have obtained a CITI training certificate from an unaffiliated institution. Although we understand that repeating training can take time, most institutions set up certification requirements based on the research conducted at the individual institution. USF IRB has reviewed the CITI training modules and selected the courses for our organizational profile based on the kind of research conducted at our institution. Therefore, we require individuals who obtained their certificate from another institution to add USF as an affiliate and proceed with completing one of our approved courses.

- 1. Navigate to http://www.citiprogram.org
- 2. Log in with your existing credentials

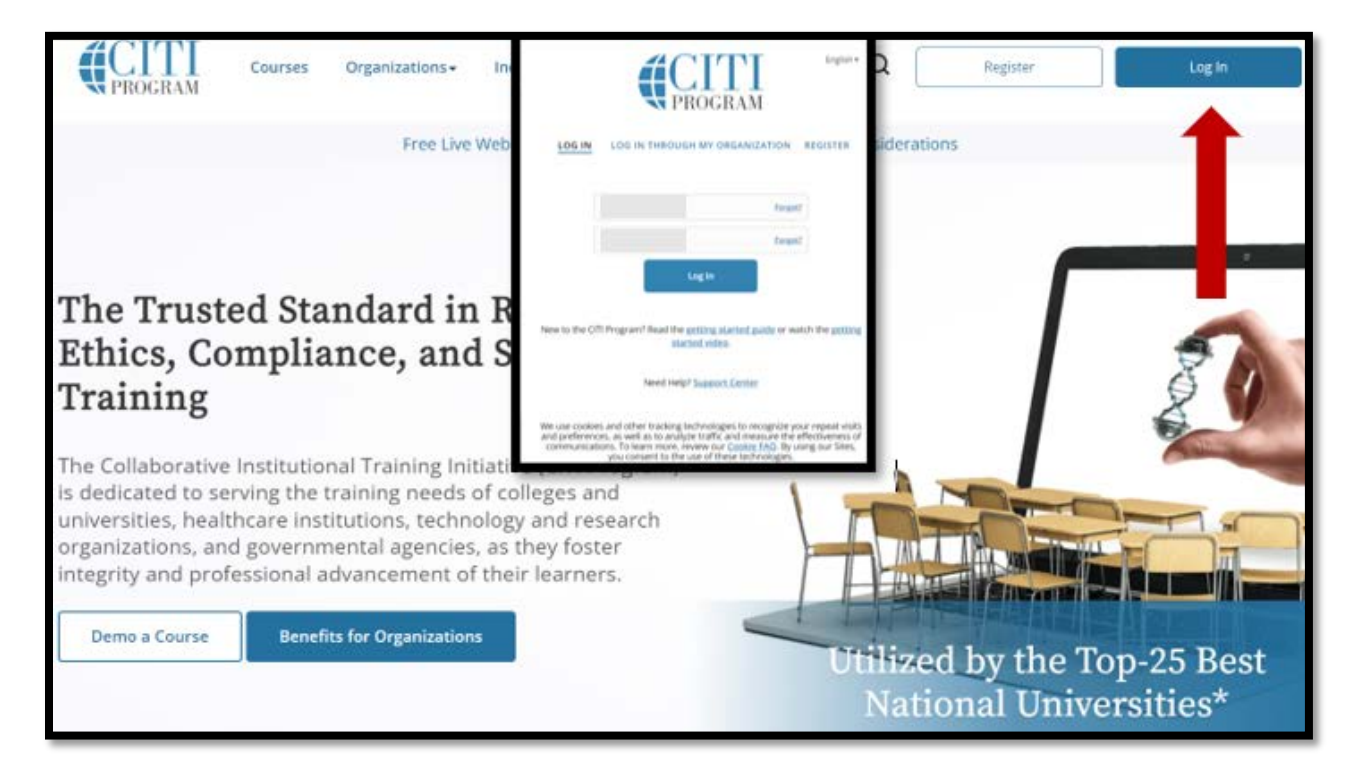

|                                                                                                    |                                                                                                    | Completed   | Score |        |
|----------------------------------------------------------------------------------------------------|----------------------------------------------------------------------------------------------------|-------------|-------|--------|
| stitutional Courses are available to learners who<br>ore subscribing institutions. If an institution with<br>ted, you may want to <u>add an affiliation</u> . If you ar | have an affiliation with one or<br>which you are affiliated is not<br>e no longer associated with a listed | 15-Jul-2019 | 100%  | Review |
| stitution, you may want to <u>remove an affiliation</u> .                                                                                                    |                                                                                                    | Incomplete  | -     | Start  |
| мо                                                                                                    | View Courses                                                                                               | Incomplete  | -     | Start  |
| mpa General Hospital                                                                                                    | View Courses                                                                                               | Incomplete  | -     | Start  |
| iversity of South Florida                                                                                                    | View Courses                                                                                               | Incomplete  | -     | Start  |
| uld you like to affiliate with another Institution?                                                                                                    | Add Affiliation                                                                                            | Incomplete  | -     | Start  |
|                                                                                                    |                                                                                                    | Incomplete  |       | Start  |
| Affiliate with an I                                                                                                    | nstitution                                                                                                 | 01-Aug-2018 | 100%  | Review |
| Home > Profiles > Affiliate with an Institution                                                                                                    |                                                                                                    | Incomplete  | -     | Start  |
| To find your organization, enter its name in the box below, then                                                                                                    |                                                                                                    | 15-Jul-2019 | 100%  | Review |
| pick from the list of choices provided. 🕖                                                                                                    |                                                                                                    | 01-Aug-2018 | 100%  | Review |

- Add University of South Florida under your affiliations; check the box agreeing to the Terms of Services and confirming that you are an affiliate.
  Note: DO NOT select Independent Learner Registration, or you will be charged for each course, and neither USF nor the IRB will reimburse you
- 4. Once you select one of the <u>USF-required courses</u> and complete the assurance statement, it will take you to the list of modules within the course. The modules will be marked as "complete" if you have already completed them as part of certification with another institution. You will only need to complete the modules that were not done previously.
- Once you complete all of the remaining modules, you can send your USF certificate and most recent CV (which should include how you are affiliated with USF) to the Helpdesk at <u>RSCH-ARC@usf.edu</u> to update your researcher profile.